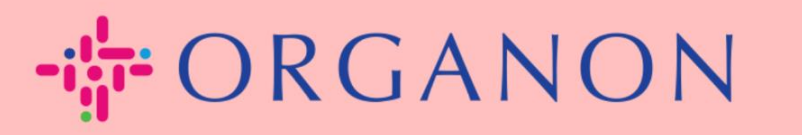

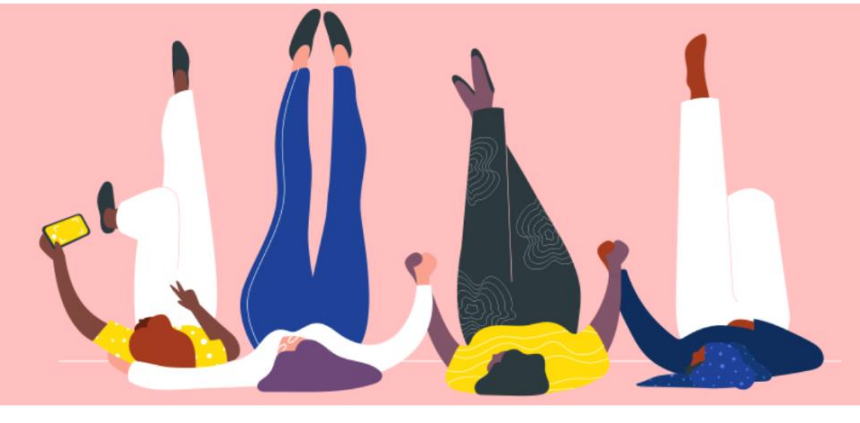

# COUPA 에서 인보이스 상태 확인

How To Guide

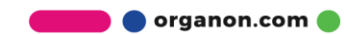

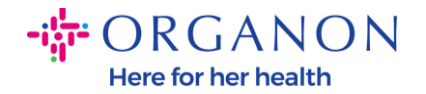

### Coupa 에서 인보이스 상태를 확인하는 방법

**1. 메일**과 비밀번호로 Coupa Supplier Portal 에 로그인하세요.

| 🗱 coupa supplier portal |                                | Secure |
|-------------------------|--------------------------------|--------|
|                         |                                |        |
|                         | 로그인                            |        |
|                         | • 이메일                          |        |
|                         | • 암호                           |        |
|                         | 암호를 잊으셨습니까?                    |        |
|                         | 로그인<br>Coupa를 처음 사용하십니까? 계정 생성 |        |
|                         |                                |        |

#### 2. 인보이스 탭을 클릭합니다.

| ₹Ĵ≩CO | <b>upa</b> sup | plier p     | ortal     |     |      |      |         |    |       | HIRE DIGITAL PTE LTD 🗸   알림 🚺   도움말 🗸 |
|-------|----------------|-------------|-----------|-----|------|------|---------|----|-------|---------------------------------------|
| 홈     | 프로필            | 주문          | 서비스/타임 시트 | ASN | 인보이스 | 카탈로그 | 비즈니스 성과 | 소싱 | 애드온   | 설정                                    |
| 인보0   | 이스 인보이         | 이스 라인       | 결제 영수증    |     |      |      |         |    |       |                                       |
|       | 인              | 보이 <u>-</u> | <u>~</u>  |     |      |      |         |    | 고객 선택 | Organon *                             |

3. 고객 선택 드롭다운 목록에서 고객을 선택합니다.

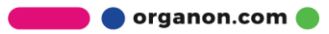

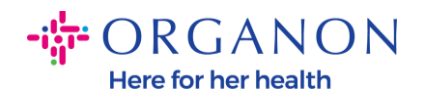

| <b>coupa</b> supplier po                      | ortal            |             |                 |                 |                    |             |             | HIRE DIGITA    | L PTE LTD 🗸 🕴 알림 | 7   도움말∨ |
|-----------------------------------------------|------------------|-------------|-----------------|-----------------|--------------------|-------------|-------------|----------------|------------------|----------|
| 홈 프로필 주문                                      | 서비스/타임 시트        | ASN         | 인보이스            | 카탈로그            | 비즈니스 성과            | 소싱          | 애드온         | 설정             |                  |          |
| 인보이스 인보이스 라인                                  | 결제 영수증           |             |                 |                 |                    |             |             |                |                  |          |
|                                               |                  |             |                 |                 |                    | _           |             |                |                  |          |
|                                               |                  |             |                 |                 |                    |             | 고객 선택       | Organon        |                  | •        |
| 인보이≤                                          | <u>~</u>         |             |                 |                 |                    | L           |             |                |                  |          |
|                                               |                  |             |                 |                 |                    |             |             |                |                  |          |
|                                               |                  |             |                 |                 |                    |             |             |                |                  |          |
| <b>4.</b> 고객이                                 | 선택되던             | <u>켜</u> Co | oupa            | 에서              | 인보이스               | : 목         | 록과          | 해당             | 인보이=             | 느 상태를    |
| ㅠ니하다                                          | 1-1              |             | •               |                 |                    |             |             |                |                  |          |
| 표시입니                                          | -l <b>-</b> -[.  |             |                 |                 |                    |             |             |                |                  |          |
|                                               |                  |             |                 |                 |                    | F           | 객 서택        | 0              |                  |          |
|                                               |                  |             |                 |                 |                    | _           |             | Organon        |                  | •        |
| 인보이스                                          |                  |             |                 |                 |                    |             |             |                |                  |          |
| 고객의 지시내용                                      |                  |             |                 |                 |                    |             |             |                |                  |          |
| {Example text - this is set on<br>이 너 이 스 마트기 | your Company Inf | ormation se | etup page and v | vill be display | ed for CSP and SAN | l suppliers | on the Invo | ice list page} |                  |          |
|                                               |                  |             |                 |                 |                    |             |             |                |                  |          |
| PO에서 인보이스 생성                                  | 계약서의 인보이         | 스 생성        | 은행 인보이          | 스 생성            | 대변 전표 만들기          |             |             |                |                  |          |
| 내보내기 ~                                        |                  |             |                 |                 | 보기                 | 모두          |             | ✓ 검색           | ,<br>O           | 1        |
| 인보이스 #                                        | 만든 날짜            | 상태          | 구매 주문 #         | 합계              |                    | 답변되지 (      | 않은 의견       | 분쟁 시           | 유 활동             |          |
| None                                          | 23/08/16         | 초안          | 9510001552      | 15,000          | ,000 KRW           | 아니요         |             |                | / 😣              |          |
| PAYMENTTEST1                                  | 23/08/15         | 승인됨         | 없음              | 100.00          | SGD                | 아니요         |             |                |                  |          |
| ALIEOERIGNTEST1                               | 23/08/11         | 승인됨         | 9510001422      | 500.00          | SGD                | 아니요         |             |                |                  |          |
| AGIOERIGIATESTT                               |                  |             |                 | 4 000           | 00.000             | NULO        |             |                |                  |          |
| None                                          | 23/07/12         | 초안          | 9510001157      | 4,000.          | JU USD (           | 기니프         |             |                | × 😡              |          |

# 아래에서 인보이스 상태 목록과 각 의미를 확인할 수 있습니다:

| Invoice Status | Meaning       |
|----------------|---------------|
| AP 대기중         | AP 팀의 검토 대기 중 |
| 승인됨            | 시스템 승인 완료.    |

🛑 🔵 organon.com 🌒

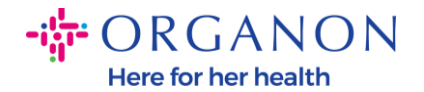

| 이의 제기됨   | 인보이스를 변경해야 합니다.                                                    |
|----------|--------------------------------------------------------------------|
| 초안       | 인보이스가 저장되었으나 제출되지 않았습니다.                                           |
| 보류중      | 인보이스가 다른 팀의 검토를 대기 중입니다.                                           |
| 승인 대기    | 승인 대기 중                                                            |
| 인보이스 대기중 | 인보이스를 기다리는 중이거나 신청자 또는 승인자의<br>조치가 필요한 인보이스에 허용오차 금액의 문제가<br>있습니다. |
| 거부됨      | 승인자가 인보이스를 거부했습니다.                                                 |
| 취소됨      | 인보이스가 취소되었습니다.                                                     |
| 철회됨      | 인보이스가 철회 되었습니다.                                                    |

## 5. 특정 인보이스에 대한 자세한 내용을 확인하려면 해당 인보이스 번호를 클릭하세요.

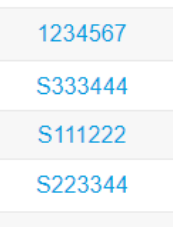

6. 특정 인보이스 번호를 클릭하면 상태창에서 인보이스 상태를 확인할 수 있습니다.

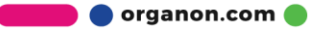

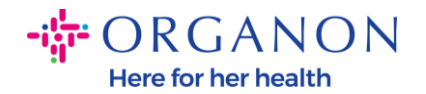

| 🔅 일반 정보     |                                                |
|-------------|------------------------------------------------|
| 인보이스 #      | Clive_TEST_Inv1                                |
| 인보이스 날짜     | 23/07/12                                       |
| 결제 조건       | Z511-Within 90 days from invoice date, due net |
| 납품 날짜       | 23/07/12                                       |
| 통화          | KRW                                            |
| 납품 번호       | 없음                                             |
| 상태          | 승인 대기 중                                        |
| 배송 조건       | 없음                                             |
| 인보이스 PDF 문서 | 없음                                             |
| 이미지 스캔      | Test_Indorect_PO_쥴릭파마.pdf                      |
| 공급자 공지      | 없음                                             |
| 첨부 파일       | 없음                                             |
| 지급 주문 참조    | Clive_TEST_Invoice1                            |
|             |                                                |
|             |                                                |

**참고 :** 다음과 같은 경우 Coupa 인보이스의 결제 세부정보를 찾을 수 없습니다

a. 인보이스 지불 날짜가 아직 만료되지 않았습니다.

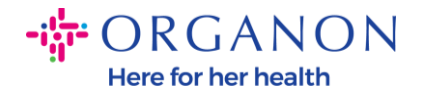

b. 인보이스 상태가 "승인됨"이 아닌 경우(또는 Coupa 보고서에 인보이스가
전혀 표시되지 않는 경우) 공급업체는 Helpdesk 부서에 문의하여 추가
정보를 요청할 수 있습니다.

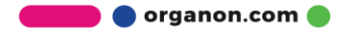